# Forcepoint Data Security Posture Management

**Powered by Getvisibility** 

Setup LDAP AD Scan

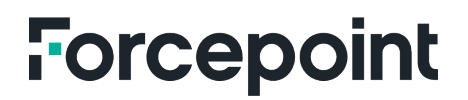

Report

Forcepoint April 23, 2024

## Table of Contents

| INTRODUCTION | 2 |
|--------------|---|
| STEPS:       |   |
| DEFINITIONS  |   |

## Introduction

This feature gathers permissions and access rights for groups, users, and other entities (trustees) on an LDAP server. When used with a corresponding CIFS/SMB server, users can review file permissions and access from the DDC/FDC UI and analytics.

#### Steps:

1. Go to Administration > Data Sources > LDAP

| Forces<br>Powered           | point DSPM Dashboard 🔻             | Analytics DSPM  Administration                 |                     |               |                            | © • |
|-----------------------------|------------------------------------|------------------------------------------------|---------------------|---------------|----------------------------|-----|
| DATTERN<br>MATCHING         | 20 AWSIAM                          | Connection scans                               |                     |               |                            |     |
| <b>C€</b> :<br>DATA SOURCES | awss3                              | Scan users and trustees to determine roles and | permissions         |               |                            |     |
| 4                           | 20 Azure AD                        | NEWSCAN                                        |                     |               |                            |     |
| 24                          | C Azure Blob                       |                                                |                     |               | Search connections by name | ۵ 🕸 |
| USER<br>MANAGEMENT          | Azure Files                        | Name                                           | Tatal seanned       | Shaku         |                            |     |
| <b>%</b><br>NETWORK         | C OneDrive                         | AD.                                            | iotai scanneo       | Status        |                            | _   |
| SETTINGS                    | SharePoint Online                  | AD                                             | 51                  | () Finished   |                            | =   |
| &                           |                                    |                                                | Showing 1 to 1 of 1 | entries < 1 > |                            |     |
| WEBHOOKS                    | 20 LDAP                            |                                                |                     |               |                            |     |
|                             | Constant SharePoint On-<br>Premise |                                                |                     |               |                            |     |
|                             | EQ SMB                             |                                                |                     |               |                            |     |
|                             | 20 Google IAM                      |                                                |                     |               |                            |     |
|                             | C Google Drive                     |                                                |                     |               |                            |     |

Figure 1.

#### 2. Select New Scan.

3. Enter the following details of the LDAP to scan and select **SAVE**.

| Name                   |            | Username<br>admin@doma | in.com      | Password |   |
|------------------------|------------|------------------------|-------------|----------|---|
| P Address              |            |                        |             |          |   |
| 0.0.0.0                |            |                        |             |          |   |
| Certificate (optional) |            |                        |             |          |   |
|                        |            |                        |             |          |   |
| Port                   | Inactivity | 0                      | Search base |          |   |
| 389                    | 90         |                        | DC-aws-gv,D | C-local  |   |
| Data Owner             |            | Geographic Lo          | ocation     |          |   |
|                        | ~          | Select count           | ries        |          | ~ |

Figure 2.

#### Definitions

- **Name**: Give a name to the scan to identify it later
- **Username**: The user must be an admin level and have access to all the LDAP utilities to be scanned. The username should be entered in the format user@domain.com
- Password: Password for the admin user
- IP Address: The IP Address of the server where the LDAP is installed
- Certificate (Optional): If the server you wish to scan uses LDAPS (LDAP over SSL/TLS) enter your certificate text here. Otherwise leave it blank
- Port: 389 is the default port for LDAP, however for Secure LDAP 636 is used.
- Inactivity: This defines inactive users. Default is 90 days
- Search: This is the point in the LDAP directory where DDC will start searching from.
- Data Owner: Select from the drop-down.
- **Geographical location**: Select from the drop-down.

In this example: DC stands for Domain Component. An attribute used to represent domain levels.

aws-gv is the name of the first-level domain.

local is the top-level domain.

Together, DC=aws-gv,DC=local represents the domain aws-gv.local.

4. Back on the LDAP connections page, From the burger menu, select Start trustee scan.

|      |                                   |          | Search connections by name | Q               | \$   |
|------|-----------------------------------|----------|----------------------------|-----------------|------|
| Name | Total scanned                     | Status   |                            |                 |      |
| AD   | 51                                | Finished |                            |                 | =    |
|      | Showing 1 to 1 of 1 entries < 1 > |          |                            |                 |      |
|      |                                   |          |                            |                 |      |
|      |                                   |          | (                          | 2 Start trustee | scan |
|      |                                   |          |                            |                 |      |

Figure 3.

DDC has now begun discovering trustees and assessing permissions on files. An overview of the results can be found on the **Explore Trustees** page.

| Forcepoint<br>Powered by Getvi | DSPM<br>isibility | Dashboard           | d 🔹 Analytics       |       |             |           |           |          |         |            |              |                              |               |
|--------------------------------|-------------------|---------------------|---------------------|-------|-------------|-----------|-----------|----------|---------|------------|--------------|------------------------------|---------------|
| O<br>AN PROGRESS               | Finde             | everything using GC | j.                  |       |             |           |           |          |         |            |              |                              | ۹             |
|                                |                   |                     |                     |       |             |           |           |          |         |            |              |                              | CLEAR SEARCH  |
| 2Q<br>DOPLORE                  |                   |                     |                     |       |             |           |           |          |         |            |              |                              | ۲             |
| TRUSTEES                       |                   | Source              | Display             | Туре  | Groups      | Enabled   | Active    | Top Leve | Passwor | Last Login | Created      | Last Mo                      | Actions       |
| LEEK SURVEY                    | 2                 | ldap                | Administrators      | group |             | $\oslash$ | Ø         | Ø        | Never   | Never      | Jan 21, 2021 | Jan 21, 2021,<br>12:24:42 AM | :24 Q         |
|                                | 2                 | Idap                | Replicator          | group |             | $\odot$   | $\odot$   |          | Never   | Never      | Jan 21, 2021 | Jan 21, 2021,<br>12:24:42 AM | :84 Q         |
|                                | 2                 | ldap                | Network Configur    | group |             | $\odot$   | $\odot$   |          | Never   | Never      | Jan 21, 2021 | Jan 21, 2021,<br>12:08:50 AM | 124 Q         |
|                                | 2                 | ldap                | Performance Log l   | group |             | $\odot$   | $\odot$   |          | Never   | Never      | Jan 21, 2021 | Jan 21, 2021,<br>12:08:50 AM | 184 Q         |
|                                | 2                 | ldap                | Certificate Service | group |             | $\odot$   | $\oslash$ |          | Never   | Never      | Jan 21, 2021 | Jan 21, 2021,<br>12:08:50 AM | :21 Q         |
|                                | 2                 | ldap                | Access Control As   | group |             | $\odot$   | $\oslash$ |          | Never   | Never      | Jan 21, 2021 | Jan 21, 2021,<br>12:08:50 AM | 121 0         |
|                                | 2                 | ldap                | Storage Replica Ac  | group |             | $\odot$   | $\odot$   |          | Never   | Never      | Jan 21, 2021 | Jan 21, 2021,<br>12:08:50 AM | <i>18</i> 1 Q |
|                                | 2                 | Idap                | Domain Computer     | group |             | $\odot$   | $\odot$   |          | Never   | Never      | Jan 21, 2021 | Jan 21, 2021,<br>12:09:32 AM | :24 0         |
|                                | 2                 | ldap                | Domain Admins       | group | Denied RODC | $\odot$   | Ø         | $\odot$  | Never   | Never      | Jan 21, 2021 | Jan 21, 2021,<br>12:24:42 AM | : <u>81</u> 0 |

Figure 4.

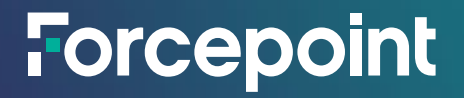

forcepoint.com/contact

### **About Forcepoint**

Forcepoint simplifies security for global businesses and governments. Forcepoint's all-in-one, truly cloud-native platform makes it easy to adopt Zero Trust and prevent the theft or loss of sensitive data and intellectual property no matter where people are working. Based in Austin, Texas, Forcepoint creates safe, trusted environments for customers and their employees in more than 150 countries. Engage with Forcepoint on www.forcepoint.com, Twitter and LinkedIn.

© 2024 Forcepoint. Forcepoint and the FORCEPOINT logo are trademarks of Forcepoint. All other trademarks used in this document are the property of their respective owners. [Forcepoint Data Security Posture Management Powered by GetVisibility Setup LDAP AD Scan] [Status]23 Apr. 24